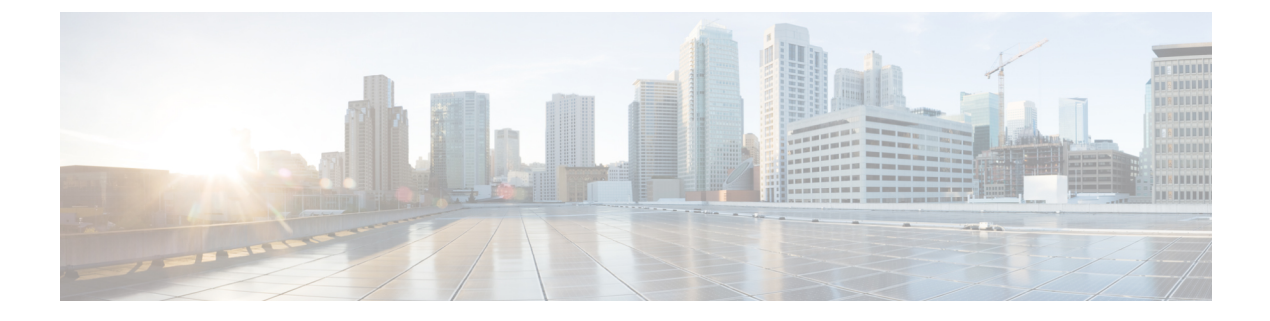

# WAN モニタリング

この章は、次の項で構成されています。

- WANMon について (1ページ)
- 前提条件 (2ページ)
- ・注意事項と制約事項(2ページ)
- WANMon の設定 (3 ページ)
- WANMon 設定の確認 (5 ページ)
- 設定例 (5ページ)

## WANMon について

WANMonは、次の製品とインターフェイスの WAN リンクのリカバリ要件に対応する柔軟な ソリューションです。

- ・物理ネットワーク:4G LTE とイーサネット(WAN ポート)
- 仮想リンク:非暗号マップベースの IPSec トンネル (レガシーまたは Flex VPN)。つま り、インターフェイスとして設定する任意の IPSec トンネルです。

WANMonを有効にして、WANリンクをモニタし、リンク障害トリガーの受信時にリンクリカ バリアクションを開始します。

### 組み込みの復旧動作

次に、リンクタイプに固有の組み込みリカバリプロセスの3つのレベルを示します。

| リンクタイ  | リカバリ アクション                        |             |                 |  |
|--------|-----------------------------------|-------------|-----------------|--|
| 7      | レベル0(即時)                          | レベル1(アクティブ) | レベル 2(最終手<br>段) |  |
| 4G LTE | インターフェイスをクリアして<br>から shut/no-shut | モジュールのリロード  | システム リロード       |  |

| リンクタイ      | リカバリ アクション                        |             |                 |  |  |
|------------|-----------------------------------|-------------|-----------------|--|--|
| プ          | レベル0(即時)                          | レベル1(アクティブ) | レベル 2(最終手<br>段) |  |  |
| イーサネッ<br>ト | インターフェイスをクリアして<br>から shut/no-shut | アクションなし     | システム リロード       |  |  |
| トンネル       | Shut/no-shut                      | アクションなし     | システム リロード       |  |  |

各レベルには、実行される組み込みリカバリアクションに基づく2つの時間ベースのしきい値 があります。次に、各レベルのデフォルト設定を示します。

- ・thresholdは、リンク障害トリガーを受信してから、指定されたレベルで設定されたリカバリアクションを開始するまでの待機時間です(分単位)。
- mintime は、リンクがダウンしたままの場合にリカバリアクションを実行する頻度です。

次に、組み込み値を示します。

| レベル      | threshold | mintime | 説明                                                      |
|----------|-----------|---------|---------------------------------------------------------|
| レベル<br>0 | 10分       | 10分     | リンクがダウンしてから10分後にレベル0のアクションをトリガー<br>します。10分以下の間隔で繰り返します。 |
| レベル<br>1 | 60 分      | 60分     | リンクがダウンしてから10分後にレベル1のアクションをトリガー<br>します。60分以下の間隔で繰り返します。 |
| レベル<br>2 | 480分      | 60分     | リンクがダウンした480分後にレベル2のアクションをトリガーし<br>ます。60分以下の間隔で繰り返します。  |

(注)

) しきい値を0に指定すると、そのレベルのリカバリアクションは実行されません。これを使用 すると、他のWANリンクが動作している可能性がある中でリンク障害トリガーを受信したと きに、システムのリロード(組み込みのレベル2のリカバリアクション)を回避できます。

### 前提条件

WANMon モジュールが使用可能であることを確認します。WANMon モジュールは、 *tm\_w3316anmon.tcl* ポリシーファイルとして IOS-XE イメージに含まれています。

### 注意事項と制約事項

• WANMon は、セルラーインターフェイスに必要な IP アドレスチェック (ユーザ設定な し)を自動的に実行します。

- ・他のすべてのインターフェイスでは、WANMonは IP アドレスチェックを実行しません。
- WANMonは、リンクリセッタアプレットがモニタするアプリケーションイベントを生成 することによって、ユーザ指定のアクションを間接的にトリガーします。
- 本稼働中のネットワークでは、各コマンドによって起こる可能性がある影響を十分確認してください。

## WANMon の設定

ルータで WANMon を有効にして特定のインターフェイスに WAMMon サポートを割り当てる ことができます。必要に応じて、組み込みリカバリアクションのオーバーライド、カスタムリ カバリリンクの定義、およびトラックオブジェクト値を設定して IP アドレスチェックを無効 にするためのイベントマネージャの環境ポリシーの定義を実行できます。デフォルトでは、 WANMon は無効になっています。

| 手』 | 頁 |
|----|---|
|----|---|

|               | コマンドまたはアクション                                                                                                    | 目的                                                                                                    |
|---------------|----------------------------------------------------------------------------------------------------|----------------------------------------------------------------------------------------------------|
| ステップ1         | event manager policy <i>tm_wanmon.tcl</i> authorization bypass                                                            | WANMon リンクのリカバリモジュールを有効にし<br>ます。                                                                                           |
|               |                                                                                                    | このポリシーによって呼び出される CLI の許可を回<br>避するには、authorization bypass を使用します。                                                           |
| ステップ <b>2</b> | <pre>event manager environment wanmon_if_list <instance> {interface name { ipsla <instance>}}</instance></instance></pre> | WAN のインターフェイスに WANMon を設定し、こ<br>れがインターフェイス コンフィギュレーション コ<br>マンドであることを示します。                                                 |
|               |                                                                                                    | <ul><li>(注) プレフィックス wanmon_if_list を持つ環境変<br/>数でインターフェイス設定を構成します。</li></ul>                                                |
|               |                                                                                                    | インスタンスを指定することで、複数のインター<br>フェイスを使用できます。                                                                                     |
|               |                                                                                                    | 必ず、完全なインターフェイス名(cellular0/1/0または cellular0/3/0)を指定します。                                                                     |
|               |                                                                                                    | 必要に応じて、IP SLA icmp-echo トリガーを設定で<br>きます。インスタンスを指定することで、複数のIP<br>SLA トリガーを使用できます。                                           |
|               |                                                                                                    | <ul> <li>(注) WANMon は SLA ID のステータスのみを確認します。icmp-echo が最も一般的ですが、必要に応じて、他のタイプの SLA プローブ(udp-echo など)も代わりに使用できます。</li> </ul> |

|       | コマンドまたはアクション                                                                                                    | 目的                                                                                                    |
|-------|----------------------------------------------------------------------------------------------------|----------------------------------------------------------------------------------------------------|
| ステップ3 | <pre>event manager environment wanmon_if_listx {interface name { recovery Level0 {Level1 } Level2}}</pre>               | (任意)組み込みしきい値をオーバーライドしま<br>す。                                                                                                    |
| ステップ4 | <pre>publish-event sub-system 798 type 2000 arg1 <interface name=""> arg2 <level></level></interface></pre>             | (任意)リンクリセットアプレットを使用してカス<br>タムリカバリアクションを設定します。                                                                                                    |
|       |                                                                                                    | < <i>interface</i> > は完全なインターフェイス名です<br>(cellular0/1/0 や cellular0/3/0 など)。                                                                                             |
|       |                                                                                                    | <level>は、目的のリンクリカバリアクションに一<br/>致するように、0、1、または2になります。</level>                                                                                                    |
| ステップ5 | { <b>stub</b> < <i>track-stub-id</i> > }                                                                                | <ul> <li>(任意) イベントマネージャの環境ポリシーを使用<br/>してトラックオブジェクト値を設定できます。</li> <li>WANMon は、外部アプレットがスタブオブジェク<br/>トを追跡できるように、リンク状態を反映するため<br/>の track-stub-object 値を設定できます。</li> </ul> |
| ステップ6 | <pre>event manager environment wanmon_if_listx {<interface name=""> { checkip <instance>}}</instance></interface></pre> | (任意)IP アドレスチェックを無効にします。                                                                                                    |

#### 次のタスク

#### 例

event manager policy tm wanmon.tcl authorization bypass

次に、セルラーおよびイーサネットのインターフェイスを設定するイベントマネージャコマン ドの例を示します。

event manager environment wanmon\_if\_list1 {cellular0/1/0 {ipsla 1}}
event manager environment wanmon\_if\_list2 {GigabitEthernet0/0/0 {ipsla 2}}

この例では、カスタムリカバリのしきい値を設定します。

event manager environment wanmon if list {cellular0/1/0 {recovery 20 {90 75} 600}

#### 引数の説明

- レベル0のしきい値は、リンク障害トリガーの20分後に設定されます。レベル0のリカバリアクションは、セルラーインターフェイスに対して実行されます。10分以下の間隔(デフォルト)で無期限に繰り返します。
- レベル1のしきい値は90分に設定されます。レベル1のリカバリアクションは、セルラーインターフェイスに対して実行されます。75分以下の間隔で繰り返します。
- レベル2のしきい値は600分(10時間)に設定されます。

次は、track-stub-object 値を 21 に設定します。

```
conf t
track 21 stub-object
event manager environment wanmon_if_list {cellular0/1/0 {ipsla 1} {stub 21}
```

### WANMon 設定の確認

WANMon 設定を確認するには、次の手順を実行します。

手順

|               | コマンドまたはアクション                         | 目的                                        |
|---------------|--------------------------------------|-------------------------------------------|
| ステップ1         | show event manager policy registered | WAN モニタリングポリシーを表示します。                     |
| ステップ <b>2</b> | show event manager environment       | インターフェイスの設定時に設定されたインター<br>フェイス環境変数を表示します。 |

次のタスク

例

```
show event manager policy registered
1 script system multiple Off Thu Jan 16 18:44:29 2014 tm_wanmon.tcl
show event manager environment
1 wanmon if list {cell0/1/0 {ipsla 1}}
```

## 設定例

ここでは、次の例を示します。

### WANMon セルラーインターフェイスの設定例

track 1 ip sla 1
ip sla 1
icmp-echo 172.27.166.250
timeout 6000
frequency 300
ip sla schedule 1 life forever start-time now
event manager environment wanmon\_if\_list {cellular0/1/0 {ipsla 1}}
event manager policy tm\_wanmon.tcl authorization bypass

### 複数 WAN リンクのモニタリング例

```
track 1 ip sla 1
track 21 stub-object
ip sla 1
icmp-echo 172.27.166.250
timeout 6000
frequency 300
ip sla schedule 1 life forever start-time now
track 2 ip sla 2
track 22 stub-object
ip sla 2
icmp-echo 10.27.16.25
timeout 6000
frequency 300
ip sla schedule 2 life forever start-time now
```

event manager environment wanmon if list1 {cellular0/1/0 {ipsla 1} {stub 21}}

event manager policy tm\_wanmon.tcl authorization bypass

翻訳について

このドキュメントは、米国シスコ発行ドキュメントの参考和訳です。リンク情報につきましては 、日本語版掲載時点で、英語版にアップデートがあり、リンク先のページが移動/変更されている 場合がありますことをご了承ください。あくまでも参考和訳となりますので、正式な内容につい ては米国サイトのドキュメントを参照ください。